- document de treball (5) -

# PROTOTIP ESTRUCTURA I DISSENY APLICATS

| Elabora       | Aprova           | Aprova                  | Aprova               |
|---------------|------------------|-------------------------|----------------------|
|               |                  |                         |                      |
|               |                  |                         |                      |
|               |                  |                         |                      |
|               |                  |                         |                      |
|               |                  |                         |                      |
| Tania Hidalgo |                  |                         |                      |
| Tècnic TIC    | Direcció de RRHH | Direcció de Comunicació | Direcció de Sistemes |
| En data:      | En data:         | En data:                | En data:             |

#### Taula 1. Aspectes generals

| Tipologia |                                                                                                    | Imatge 1 - Pàgina d'accés                                                                                                    |
|-----------|----------------------------------------------------------------------------------------------------|----------------------------------------------------------------------------------------------------|
| •         | Es decideix d'aplicar, com a punt de partença, una resolució de pantalla<br>tipus 1280 x 1024. Mitjançant aquesta elecció, es pretén de bastir un<br>prototip de tipus més aviat quadrat que no pas extremadament panoràmic,<br>amb la finalitat que, un cop centrat el web a la pantalla, aquest pugui ser<br>visualitzat, sense excessives dificultats i com a mínim, en pantalles de PCs,<br>portàtils i <i>tablets</i> .                                                                                                    | (capçalera)                                                                                                    |
|           | de la Direcció institucional, l'adopció d'un disseny web de tipus plenament <i>responsive</i> , farà impossible, de moment, una adient adaptació del web de la borsa de treball als <i>smartphones</i> .                                                                                                    | (secció central)  Portada >> Professionals >> Borsa de treball >>  Serveis clínics  Area d'infermeria                                                                                                    |
| Tre       | ets definitoris generals                                                                                                    | Docència hospitalària                                                                                                    |
| •         | S'ha adoptat, per a tot el web de la borsa de treball, la mateixa línia gràfica<br>general que presenta la resta del web corporatiu de la institució.<br>Així doncs, tant la pàgina d'accés a la borsa de treball, com els formularis<br>que possibiliten l'entrada de dades dins aquesta borsa, s'han dotat dels<br>fons, colors i tipografies que recull l'esmentat web, a la vegada que s'han<br>integrat dins de pàgines amb capçaleres i peus ja prefixats al web i/o<br>prèviament aprovats per la Direcció.<br>També i a petició de la Direcció, s'ha aplicat una línia gràfica que ha apostat<br>més aviat per la senzillesa general, que no pas per la complexitat del<br>disseny. | <ul> <li>Recerca</li> <li>Accés a la borsa de treball</li> <li>Programa de Qualitat <ul> <li>Oferta pública d'ocupació</li> <li>Introducció, modificació i consulta del teu currículum</li> </ul> </li> <li>Borsa de treball <ul> <li>Informació per a les persones interessades</li> <li>Manual d'utilització de la borsa de treball</li> <li>Preguntes formulades freqüentment (FAQ)</li> <li>Avis legal</li> </ul> </li> <li>Bústia de suggeriments i consultes</li> </ul> |
|           |                                                                                                    | (peu)                                                                                                    |
|           |                                                                                                    |                                                                                                    |
|           |                                                                                                    | CONTACTE         Loren ipsum dolor sit amet         Loren ipsum 00000 - LOREN         (LOREN)         Iorenipsum@loren.com                                                                                                    |
|           |                                                                                                    | © 2015 Loren Ipsum   Nota legal   Cookies   Accessibilitat                                                                                                    |
|           |                                                                                                    |                                                                                                    |

| Trets definitoris generals                                                                                                    | Imatge 2 - Formulari 3 (fragment superior)                                                                                                    |
|----------------------------------------------------------------------------------------------------|----------------------------------------------------------------------------------------------------|
| <ul> <li>No obstant i també per indicació de la Direcció, no s'ha aplicat una modificació/modernització integral de l'estructura dels formularis, ni tampoc dels elements que els composen.</li> <li>D'aquesta manera i per tal de no complicar en excés el treball dels programadors, s'ha mantingut idèntica la tipologia bàsica dels formularis (ample i divisió dels formularis, agrupació dels camps ja existents), així com s'han conservat els trets fonamentals dels elements que els composen (camps de tipus rectangular delimitats per totes les línies, desplegables de tipus tradicional).</li> </ul>                                                                                                    | Formulari 3: Informació acadèmica            • Titulacions oficials (emeses per Ministeris, Universitatis, Escoles Universitàries, Instituts):         Escull les titulacions oficials que donen accés al lloc de treball que vols ocupar i les que es relacionin amb aquest:         Veure taula de titulacios requerides per a cada lloc de treball            Titulació oficial         Nom de la titulació         Doctorat         •         Doctorat         •         D |
| Arbre de navegació                                                                                                    | Imatge 3 - Arbre de navegació                                                                                                    |
| <ul> <li>Es manté, com a punt de partença, l'arbre de navegació proposat en el document de treball (3), si bé s'afegeix, al menú de navegació superior, la possibilitat de retornar a la pàgina web d'accés a la borsa de treball (inici), des de tots els formularis d'introducció de dades (formularis 1, 2 i 3).</li> <li>També s'afegeix un retorn per defecte a aquesta pàgina, tant quan es completa el formulari 0b) i s'envien les dades, com quan es tanca la pantalla de consulta de la puntuació.</li> <li>Aquestes modificacions, sol·licitades per la Direcció de Comunicació, pretenen, no només de facilitar la navegació, sinó també de millorar la integració de la borsa de treball dins del web corporatiu, tot augmentant, a la vegada, la coherència interna de tot el conjunt.</li> </ul> | pàgina<br>del<br>web<br>accés als<br>formularis<br>formulariob)<br>registre<br>de dades<br>bàsiques                                                                                                    |
| Menús i botons de navegació (tipologia)                                                                                                    |                                                                                                    |
| <ul> <li>D'acord, doncs, amb l'arbre recollit i per a la navegació a través del web de la borsa de treball, s'han incorporat i/o elaborat els següents elements:</li> <li>Pàgina del web d'accés a la borsa de treball (elements existents a la resta del web corporatiu):</li> <li>Menú superior: que recull els perfils d'usuari i la informació corporativa</li> <li>Menú esquerre: de navegació per la resta del web corporatiu</li> <li>Molles de pa</li> </ul>                                                                                                    | formulari 1<br>dades<br>personals<br>pontalla<br>de consulta                                                                                                    |
| <ul> <li>Formularis d'entrada de dades (elements creats <i>ad hoc</i>):</li> <li>Menú superior: de navegació pel web de la borsa de treball</li> <li>Botons inferiors d'avançament/retrocés o enviament de dades</li> </ul>                                                                                                    | de la puntuació                                                                                                    |

#### Taula 2. Banners i logotips

| Banner identificador inicial                                                                                                    | Imatge 4 - Banner                                                                                                    |
|----------------------------------------------------------------------------------------------------|----------------------------------------------------------------------------------------------------|
| <ul> <li>Inicialment es va proposar d'incorporar, a la pàgina del web corporatiu que dóna accés a la borsa de treball, el banner ja existent per a la borsa que ens ocupa, si bé la Direcció de Comunicació va demanar la seva actualització, amb la finalitat de tractar de comunicar la renovació del seu funcionament mitjançant l'adopció d'una imatge identificadora també renovada.</li> <li>Conseqüentment, es varen realitzar i presentar quatre banners per a la pàgina d'inici del web de la borsa de treball, composats per una icona representativa i una composició tipogràfica amb els colors corporatius.</li> <li>Va resultar finalment escollit el banner que es recull a la dreta, el qual és, conseqüentment, incorporat al prototip en la pàgina d'accés al web.</li> </ul> | <b>OCTATION OF THE OUTSALE BALL</b>                                                                                                    |
| Imatge identificadora                                                                                                    | Imatge 5 - Logotip                                                                                                    |
| <ul> <li>Així mateix i derivada del banner identificador, es realitza i presenta una imatge de llarg més reduït, amb l'objectiu que pugui actuar com a logotip, tant a la capçalera dels formularis de la borsa de treball (tot compartint espai amb el menú superior), com a la intranet i/o a tot tipus de documents que hi tinguin relació.</li> <li>Aquesta imatge, que inclou la icona a dalt mencionada i una síntesi tipogràfica que també reprodueix els colors corporatius, va ser aprovada per la Direcció i, lògicament, incorporada al prototip en les pàgines següents i corresponents als formularis.</li> </ul>                                                                                                    | (logotip aïllat)<br>(logotip ubicat a la capçalera dels formularis)<br>CATAÀ CASTELIARO ENCLISI<br>CATAÀ CASTELIARO ENCLISI<br>INICI FORMULARI 2 FORMULARI 3<br>FORMULARI 1 : Informació personal<br>Dades personals del candidat o la candidata<br>+ tom [oren ]<br>- Cognom 1 ] paum ] (*)<br>- Cognom 2 ] [otor ]<br>- Cognom 2 ] [otor ]<br>- Cognom 2 ] [ot |

#### Taula 3. Colors

Els colors emprats han estat els següents:

| color                                 | utilitzat en:                                                                                                    | color                                      | utilitzat en:                                                                              | color                                    | utilitzat en:                                                                                                    |
|---------------------------------------|----------------------------------------------------------------------------------------------------|--------------------------------------------|--------------------------------------------------------------------------------------------|------------------------------------------|----------------------------------------------------------------------------------------------------|
|                                       |                                                                                                    |                                            |                                                                                            | blanc<br>225/225/225<br>FFFFFF           | <ul> <li>Fons àrees superiors i<br/>centrals de les pàgines</li> </ul>                                                         |
| blau clar<br>208/225/243<br>D0E1F3    | <ul><li>Menú esquerre</li><li>Botons navegació inactius</li></ul>                                                                                                    | taronja clar<br>254/203/110<br>FECB6E      | Botons actius                                                                              | gris clar<br>237/237/237<br>EDEDED       | <ul><li>Fons pàgina web</li><li>Trames formularis</li><li>Línies separació camps</li></ul>                                     |
| blau corporatiu<br>0/94/194<br>005EC2 | <ul> <li>Franja superior</li> <li>Logotip institucional</li> <li>Molles de pa</li> <li>Text interior menú esquerre</li> <li>Logotip borsa</li> <li>Títols interior formularis</li> <li>Text botons navegació</li> <li>Línies subratllat títols plana</li> </ul> | taronja corporatiu<br>253/103/33<br>FD6721 | <ul> <li>Logotip corporatiu</li> <li>Logotip borsa</li> <li>Paraules destacades</li> </ul> | gris corporatiu<br>191/191/191<br>BFBFBF | <ul> <li>Logotip borsa</li> <li>Menú superior actiu</li> <li>Trames pàgina web<br/>d'accés</li> <li>Text formularis</li> </ul> |
| blau fosc<br>46/78/148<br>2E4E94      | <ul><li>Logotip borsa</li><li>Peu pàgines</li></ul>                                                                                                    |                                            |                                                                                            | gris fosc<br>102/102/102<br>666666       | Text formularis                                                                                                    |
|                                       |                                                                                                    |                                            |                                                                                            | gris molt fosc<br>67/67/67<br>434343     | <ul> <li>Títols pàgines</li> <li>Títols camps formularis</li> <li>Text interior trames</li> </ul>                              |

#### Taula 4. Fonts

| Tipus i grandàries                                                                                                    | Imatge 6 - Fonts                                                                                                    |  |
|----------------------------------------------------------------------------------------------------|----------------------------------------------------------------------------------------------------|--|
| Tal com comentàvem més amunt, la font emprada ha estat la mateixa adoptada<br>a la resta del web corporatiu, és a dir la font Verdana. Es tracta d'una font de<br>tipus Sans Serif, especialment apta per a ser llegida en pantalla per la seva<br>separació entre els caràcters.<br>Les mides utilitzades són: | (exemple font)<br>Abefgor                                                                                                    |  |
| <ul> <li>Títol 1: 18 pt</li> <li>Títol 2: 12 pt</li> <li>Títol 3: 11 pt</li> <li>Cos lletra: 10 pt</li> </ul>                                                                                                    | (títol1)<br>Accés a la borsa de treball                                                                                                    |  |
| <ul> <li>Notes: 9 pt</li> <li>No obstant, cal recordar que, en el moment de programació del web, s'hauran<br/>d'incorporar, també, les alternatives Arial, Helvètica, Sans Serif.</li> </ul>                                                                                                    | (títol 2)<br>Introducció, modificació i consulta del teu currículum                                                                                                    |  |
|                                                                                                    | (títol 3)<br>Dades personals del candidat o la candidata                                                                                                    |  |
|                                                                                                    | (cos lletra)<br>Tria l'àrea professional, la família professional i el lloc de treball en què                                                                                                    |  |
|                                                                                                    | (notes)                                                                                                    |  |
|                                                                                                    | Després d'enviar aquestes dades, rebràs un correu electrònic de<br>confirmació del teu registre. Quan l'hagis confirmat, podràs introduir<br>les teves dades curriculars dins la nostra borsa de treball. |  |

#### Taula 4. Interaccions i events

| Aenús (aspecte i esdeveniments associats)                                                                                                    | Imatge 7 - <i>Events</i> als menús                                                                |
|----------------------------------------------------------------------------------------------------|---------------------------------------------------------------------------------------------------|
| Per als menús de la pàgina del web que dóna accés a la borsa de treball, s'ha<br>adoptat les mateixes tipologies i aparences que s'observen que a la resta de                                                                            | n (menú superior - web corporatiu)<br>ciutadans professionals info corporativa docència i recerca |
| Conseqüentment i per al menú superior dels formularis d'entrada de dades, s'h<br>adoptat també el mateix tipus i aspecte que presenta el menú superior del we                                                                            | a (menú esquerre - web corporatiu)                                                                |
| corporatiu, si bé i lògicament el contingut és diferent.                                                                                                    | Serveis clínics                                                                                   |
| Els esdeveniments associats tambe han estat els mateixos que s'observen a veb corporatiu. Aquests <i>events</i> , que succeeixen en situar el ratolí a sobre d'u laterminat element, es basen en diferents canvis de format, en concret: | Al Area d'infermeria                                                                              |
| Menú superior: canvi del color de fons (de blanc a gris)                                                                                                    | Docència hospitalària                                                                             |
| Menú esquerre: canvi de color de fons (de blau clar a blau fosc)<br>Molles de pa: subratllat del text                                                                                                    | Recerca      Programa de Qualitat                                                                 |
| Enllaços incorporats a un text: subratllat d'aquest text                                                                                                    | Oferta pública d'ocupació                                                                         |
|                                                                                                    | Borsa de treball                                                                                  |
|                                                                                                    | Empreses                                                                                          |
|                                                                                                    | (melles de no. unch comparativ)                                                                   |
|                                                                                                    | Portada >> Professionals >> <u>Borsa de treball &gt;&gt;</u>                                      |
|                                                                                                    | (enllaços en un text - web corporatiu i formularis)                                               |
|                                                                                                    | Introducció, modificació i consulta del teu currículum                                            |
|                                                                                                    | (menú superior - formularis)                                                                      |
|                                                                                                    | INICI FORMULARI 1 FORMULARI 2 FORMULARI 3                                                         |

| Botons (aspecte i esdeveniments associats)                                                                                                    | Imatge 8 - Events als botons                                                                                                    |
|----------------------------------------------------------------------------------------------------|----------------------------------------------------------------------------------------------------|
| <ul> <li>Pel que fa als botons, aquests s'han configurat amb el mateix color, tipografia i aspecte general que el menú esquerre del web corporatiu, si bé l'esdeveniment associat que s'activa, en situar-se a sobre amb el ratolí, no és el mateix que s'observa en aquest menú. Així doncs i en lloc d'un canvi de color del fons del botó de blau cel a blau fosc, es genera un canvi de color de blau clar a taronja clar, amb l'objectiu d'emfasitzar més marcadament el fet que s'està efectuant una acció.</li> <li>Lamentablement, el programa de prototipatge no ha fet possible de modificar el botó per a l'adjunció d'arxius, de manera que s'ha hagut de deixar aquell que apareix per defecte (en anglès, de color gris, amb marc i ombrejat) que no s'adiu en absolut amb la resta dels botons del web.</li> <li>Caldrà tenir present, per tant, que els botons "Browse" hauran de reflectir el funcionament i els textos interiors que s'indiquen al document de treball (3), així com presentar el mateix aspecte i <i>events</i> associats que els botons que es recullen a la dreta (Imatge 8).</li> <li>Botons de selecció - radio buttons (aspecte i esdeveniments associats)</li> <li>També i en el formulari F0a (bastit per tal que l'usuari pugui seleccionar entre les opcions de procedir al seu registre, a la introducció i/o modificació del currículum, a la consulta de la puntuació obtinguda o a la baixa del currículum), s'han afegit botons de selecció del tipus <i>radio button</i>, que apareixen plens quan estan seleccionats o buits quan no han estat triats.</li> </ul> | (botó inactiu)<br>Enviar dades >><br>(botó actiu)<br>Enviar dades >><br>(radio buttons)<br>(radio buttons)<br>(Registrar-se (usuari nou) Introducció o modificació del CV             |
| Camps i àrees delimitadores (aspecte i esdeveniments associats)                                                                                                    | Imatge 9 - <i>Events</i> als camps i àrees                                                                                                    |
| Finalment, tant els camps d'introducció de dades dels formularis, com les àrees<br>d'agrupació d'aquests camps, presenten, com a esdeveniment associat i en<br>situar-se a sobre o fer clic amb el ratolí, un canvi de format del tipus incorporació<br>d'ombra.                                                                                                    | E-mail<br>loren@ipsum.com<br>Contrasenya<br>Desencriptar<br>@ Registrar-se (usuari nou) @ Introducció o modificació del CV @ Consulta de la puntuació @ Alta del CV<br>@ Baixa del CV |

#### Taula 5. Representació de determinats funcionaments

| Er | nllaços                                                                                                    |
|----|----------------------------------------------------------------------------------------------------|
| Pe | er acabar caldria fer esment del fet que, en tractar-se d'un prototip, s'ha optat per representar determinats funcionaments dels enllaços de la manera següent:                                                                                                    |
| •  | Pàgina web d'accés a la borsa de treball:<br>Si bé es recullen els esdeveniments que es descriuen més amunt, per tal que els interessats i els futurs programadors puguin conèixer quins seran els<br>indicatius d'interacció, en realitat no s'incorporen els veritables links que condueixen a la resta del web corporatiu, ni tampoc els que adrecen als documents<br>explicatius que es mencionen.                                                                                                    |
|    | Aquesta tipologia de funcionament s'ha adoptat amb l'objectiu de centrar l'atenció de les persones que puguin navegar pel prototip, més en les parts pròpiament corresponents a la borsa de treball, que no pas en les seccions ja existents del web institucional i/o en els documents explicatius.                                                                                                    |
|    | Òbviament, sí que es facilita el link als formularis de registre i introducció de dades, de manera que, en situar-se sobre el text on s'ha introduït en veritat l'enllaç<br>i a més de <i>l'event</i> previst (subratllat), també s'observa que el punter del ratolí es transforma en una mà.                                                                                                    |
| •  | Formularis:<br>Aquest tipus de funcionament quant als enllaços també s'ha aplicat pel que fa als documents explicatius que es mencionen als formularis, ja que, malgrat que<br>es mostra l' <i>event</i> associat (també subratllat), no s'enllaça realment amb cap document.                                                                                                    |
| Fι | Incionaments complexos                                                                                                    |
| Er | n el cas de funcionament combinats o complexos, s'han pres les següents decisions per a la seva representació:                                                                                                    |
| •  | Formulari 0a)<br>En el cas del formulari inicial de registre, es partia d'un funcionament segons el qual es triava una opció en els radio buttons (registre, introducció, consulta o<br>baixa/alta del CV) i, a continuació, s'activava l'acció seleccionada mitjançant el botó "Enviar dades", tal com s'exposa en el document de treball (3), pàgina 6.                                                                                                    |
|    | No obstant i davant la impossibilitat de combinar dues accions en el programa de prototipatge utilitzat, s'ha optat, en el prototip, per no reproduir el botó "Enviar dades" i per situar els links d'accés a la resta de formularis en cadascun dels botons de selecció. Així doncs, i en situar-se sobre els <i>radio buttons</i> o sobre el text associat, es canvia, de nou, el punter del ratolí per una mà i, en clicar sobre uns o altre, s'accedeix al formulari corresponent segons l'acció triada. |
|    | Cal tenir present, no obstant, que el funcionament que ha de reproduir el web real de la borsa de treball és el que s'indica en els documents de treball (2) i (3).                                                                                                    |
| •  | Formulari 2<br>Lògicament, tampoc no s'ha pogut reproduir completament el sistema de filtratge proposat per al formulari número 2, de manera que s'ha optat per introduir, als<br>desplegables corresponents, només una àrea i una família professionals, amb l'objectiu que pogués donar la sensació que el filtratge s'ha efectuat, segons allò<br>que el candidat ha sol·licitat com a lloc de treball.                                                                                                   |
|    | Gairebé no cal dir que, de manera similar a com succeeix en el cas anterior, el funcionament que ha de reproduir el web real de la borsa de treball és també aquell que s'exposa en els documents de treball (2) i (3), i no pas el que s'ha hagut de reflectir al prototip.                                                                                                    |